## Οδηγός Σύνδεσης VPN για Android

## Βήμα 1ο

Αρχικά πηγαίνετε στις **Ρυθμίσεις / Settings** της Android συσκευής σας και συνεχίστε επιλέγοντας το **Περισσότερα Δίκτυα / More networks.** Έπειτα επιλέγετε το **VPN**.

| Settings                |                     | Q :        | $\leftarrow$ More networks                                |
|-------------------------|---------------------|------------|-----------------------------------------------------------|
| Network connections     |                     |            | Default messaging app<br>Messages                         |
| Wi-Fi                   | Download<br>booster | Bluetooth  | VPN<br>Set up and manage Virtual Private Networks (VPNs). |
| Tethering and<br>Mobile | Airplane<br>mode    | Data usage |                                                           |
| Location                | More<br>networks    |            |                                                           |
| Connect and share       |                     | ~          |                                                           |
| Sound and display       |                     | ^          |                                                           |
|                         |                     |            |                                                           |

Αφού το κάνετε θα σας εμφανιστεί η παρακάτω σελίδα. Συνεχίστε πατώντας **Προσθήκη ( + )**, αμέσως μετά θα κληθείτε να συμπληρώσετε κάποια στοιχεία, ακολουθείστε τις υποδείξεις που βρίσκονται στην παρακάτω εικόνα και πατήστε **Save / Αποθήκευση.** 

| ← VPN + : | Add VPN<br>Name<br>VPN Connection                               |
|-----------|-----------------------------------------------------------------|
|           | Type<br>PPTP<br>Server address<br>vpn.uoc.gr                    |
| No VPNs   | PPP encryption (MPPE)<br>CANCEL SAVE                            |
|           | 1 2 3 4 5 6 7 8 9 0<br>q w e r t y u i o p<br>a s d f g h j k l |
|           | ↑ z x c v b n m   Sym ● ▲ English(US) ▶  Done                   |

Τέλος τοποθετήστε στα πεδία Username και Password το όνομα χρήστη (username) και τον κωδικό πρόσβασης (password) του ηλεκτρονικού σας λογαριασμού στην Υπηρεσία Καταλόγου του Πανεπιστημίου Κρήτης και κατόπιν πατήστε Connect / Σύνδεση. Προτείνεται να αποθηκεύσετε τα στοιχεία του λογαριασμού ώστε να συνδέεστε κατευθείαν. Για να συνδεθείτε στο VPN ή να αποσυνδεθείτε αντίστοιχα πρέπει να ακολουθείτε την παρακάτω διαδρομή:

<u>Ρυθμίσεις - Επιπλέον Δίκτυα - VPN</u>

| Connect to VPN Connection          | ← VPN + :                   |
|------------------------------------|-----------------------------|
| V<br>P Username<br>username@uoc.gr | VPN Connection<br>Connected |
| Password                           |                             |
| Save account information           |                             |
| CANCEL CONNECT                     |                             |
| 1 2 3 4 5 6 7 8 9 0                |                             |
| qwertyu i op                       |                             |
| asdfghjkl                          |                             |
| 🕇 z x c v b n m 🖾                  |                             |
| Sym                                |                             |